# 日本臨床腫瘍薬学会 役員選任選挙 web選挙システムについて

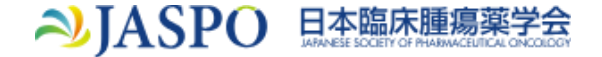

#### ① 会員専用ページ 画面に移動する

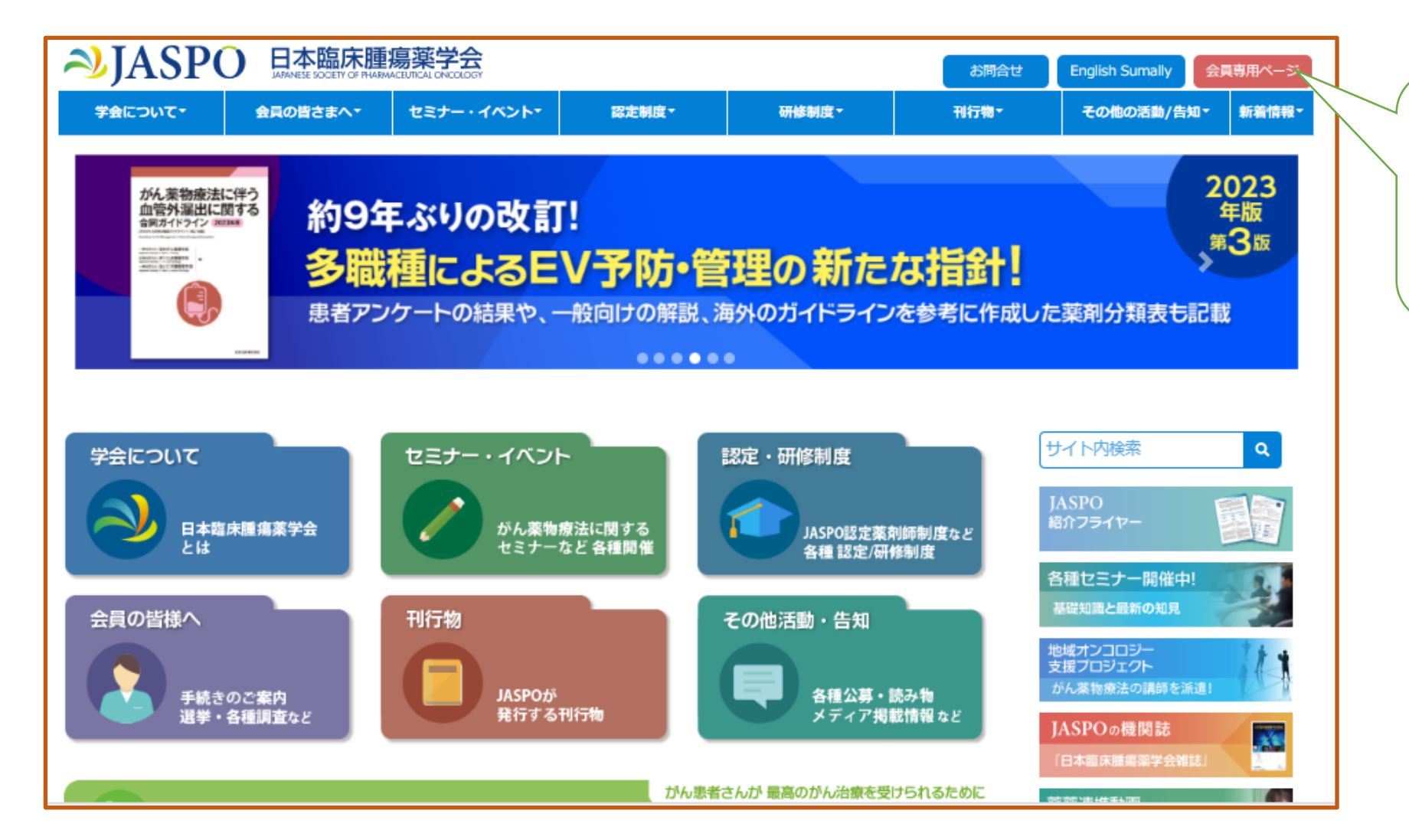

JASPOホームページトッ プの「会員専用ページ」を クリックし、会員番号、パ スワードを入力し、ログイ ンする。

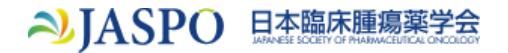

## ② 選挙情報 画面について

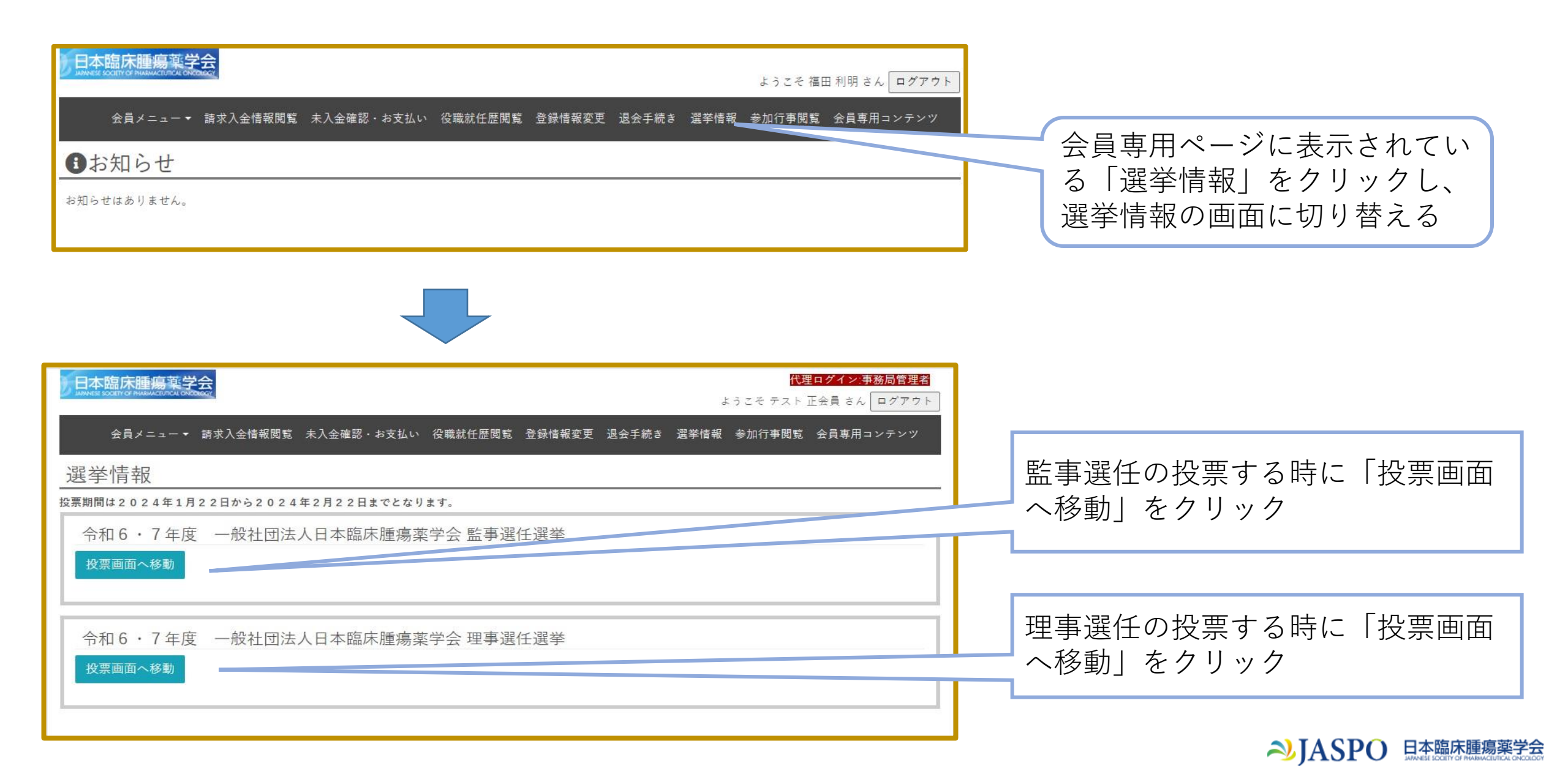

# ③ 投票 画面について

監事選任選挙画面を用いての手順を示しています が、理事選任選挙も同様の手順です。

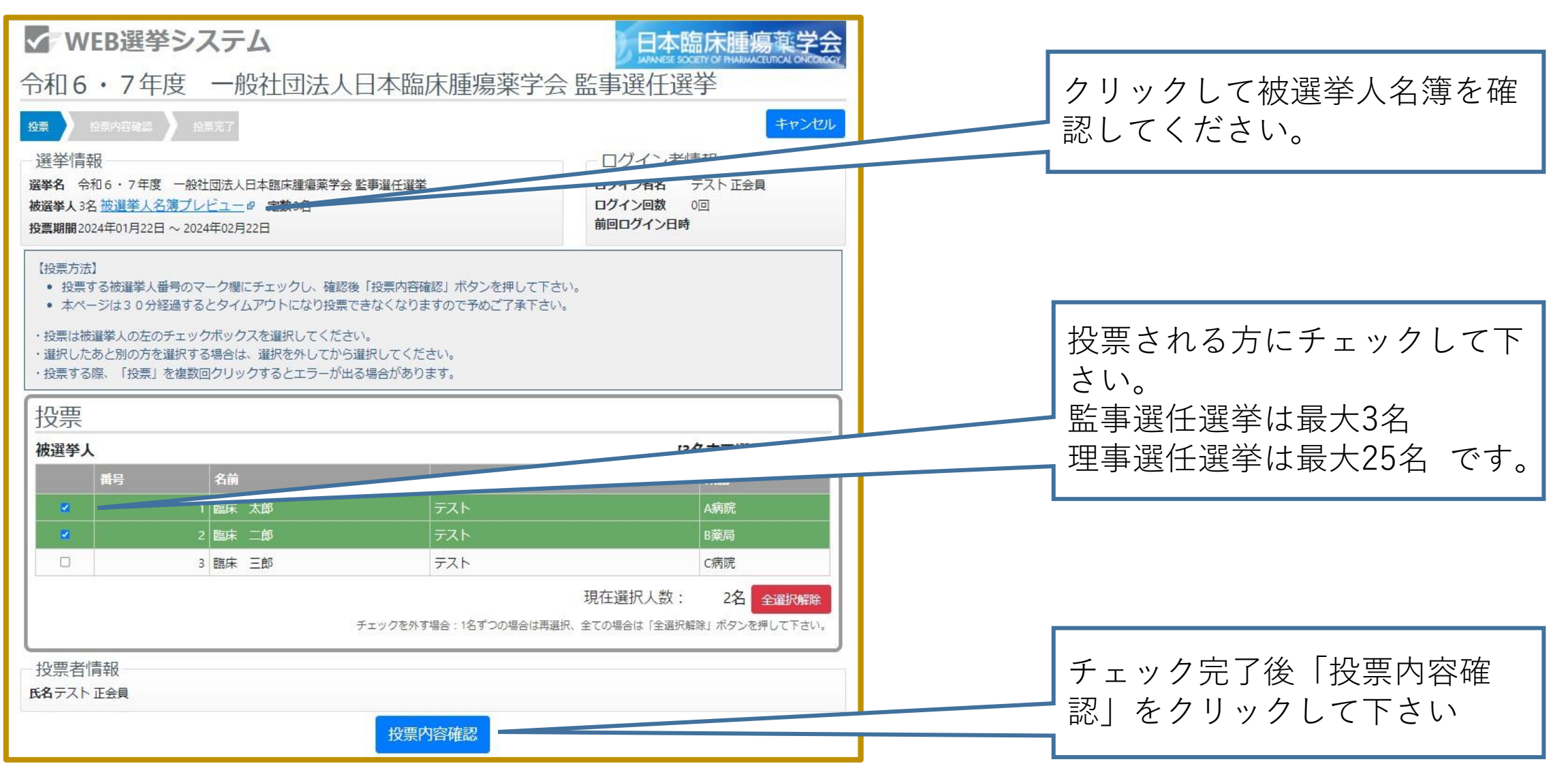

→JASPO 日本臨床腫瘍薬学会

#### ④ 投票内容確認 画面について

監事選任選挙画面を用いての手順を示しています が、理事選任選挙も同様の手順です。

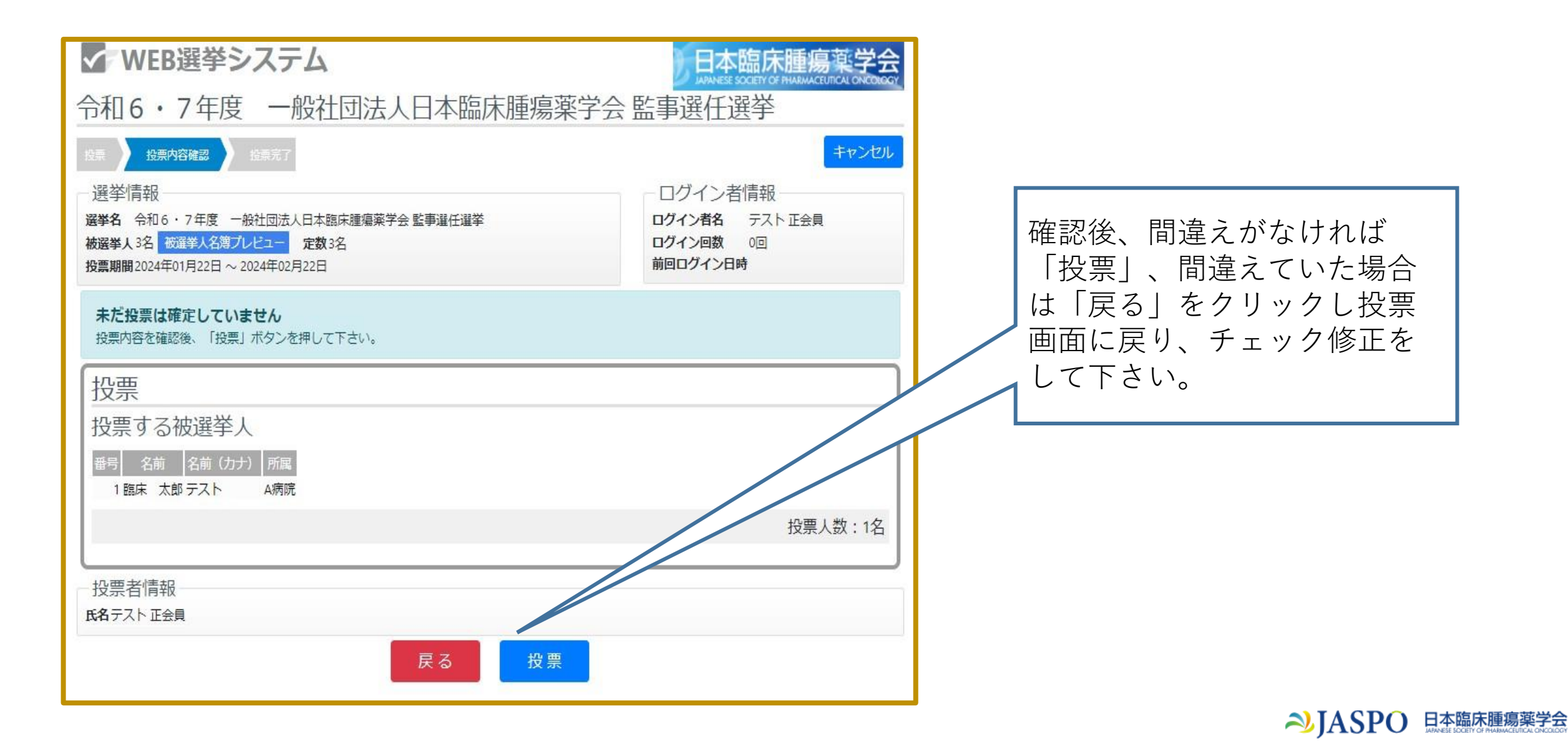

### ⑤ 投票完了 画面について

監事選任選挙画面を用いての手順を示しています が、理事選任選挙も同様の手順です。

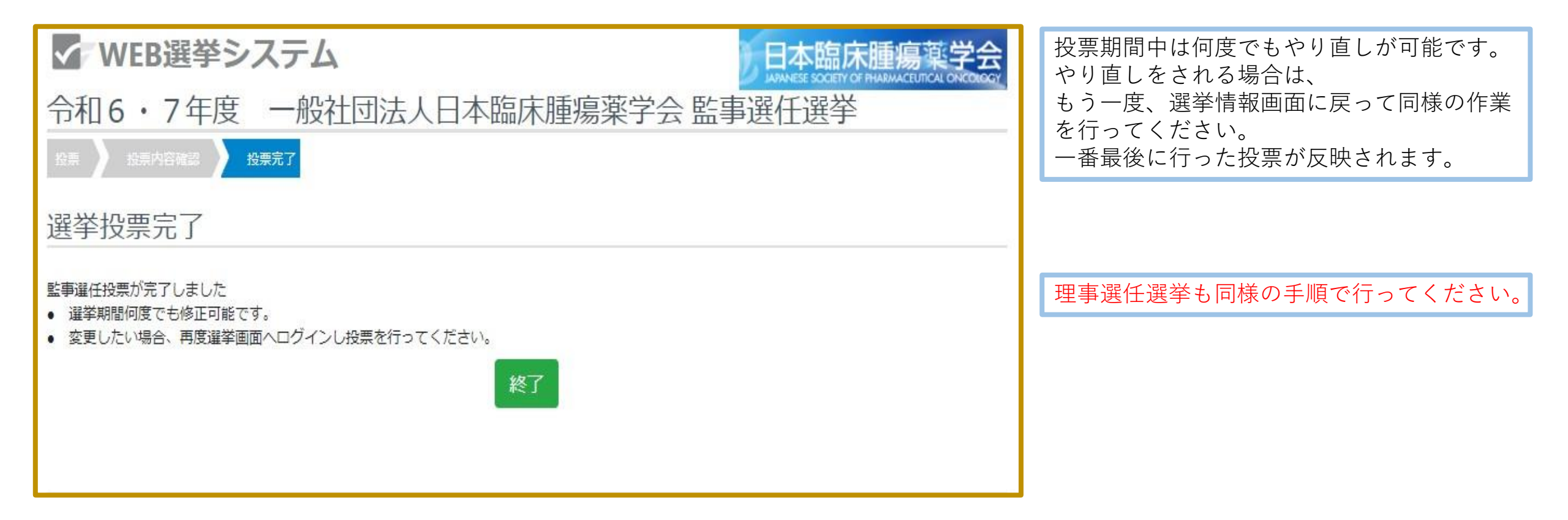

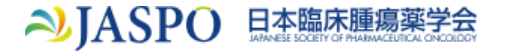